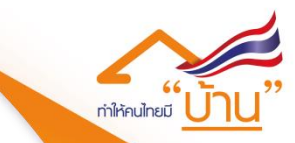

# คู่มือการใช้งานระบบ

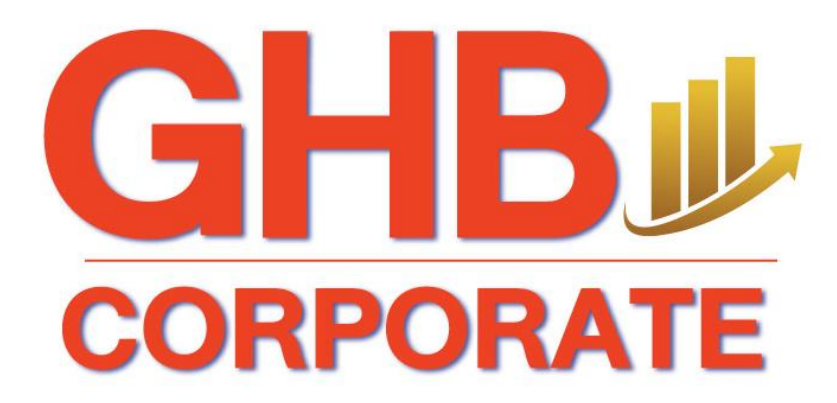

้ฉบับลูกค้า

V.2.0

ธนาคารที่ดีที่สุด สำหรับการมี"<u>บ้าน</u>" 🕋

หน้า 1

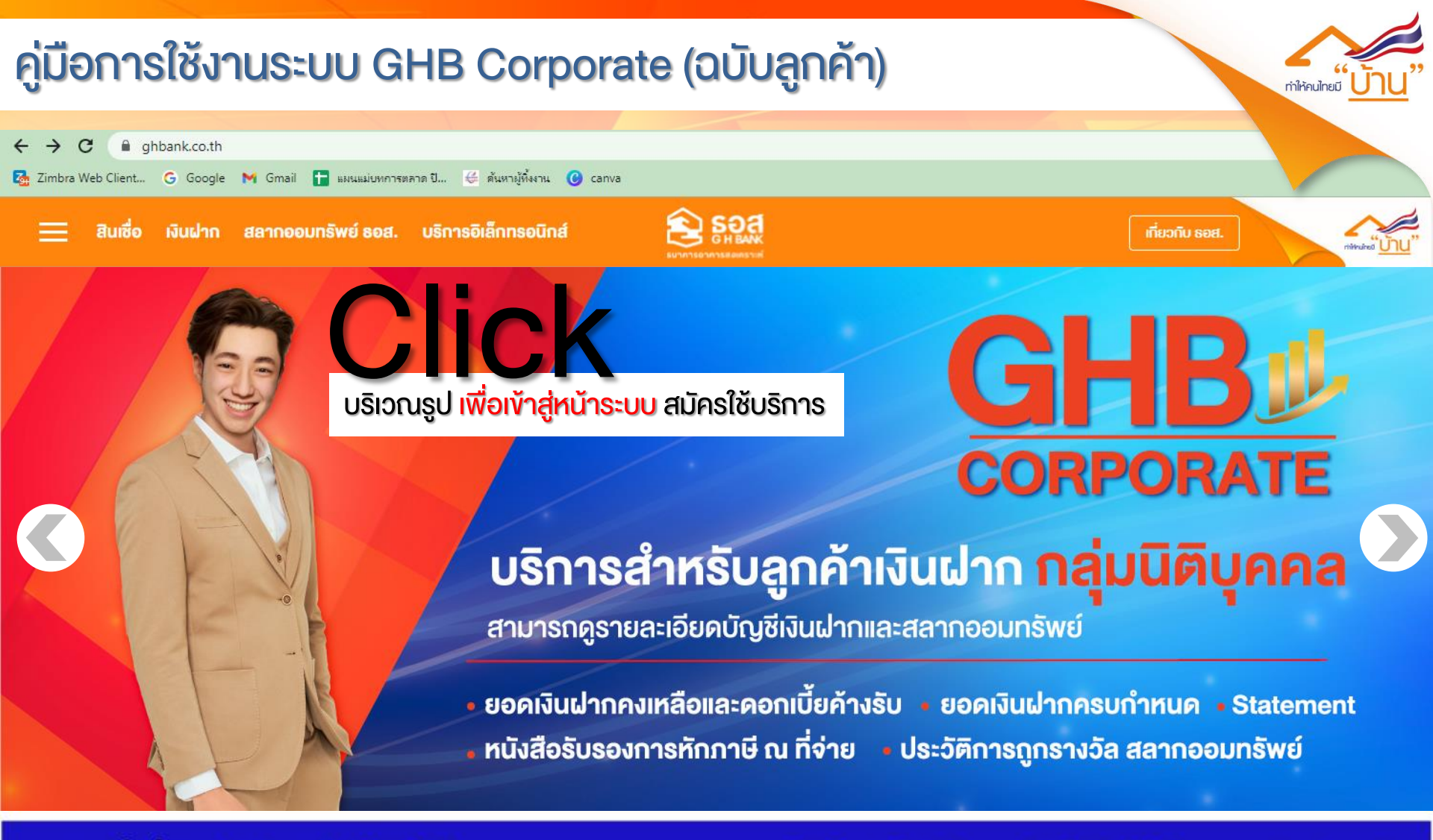

หน้า 2

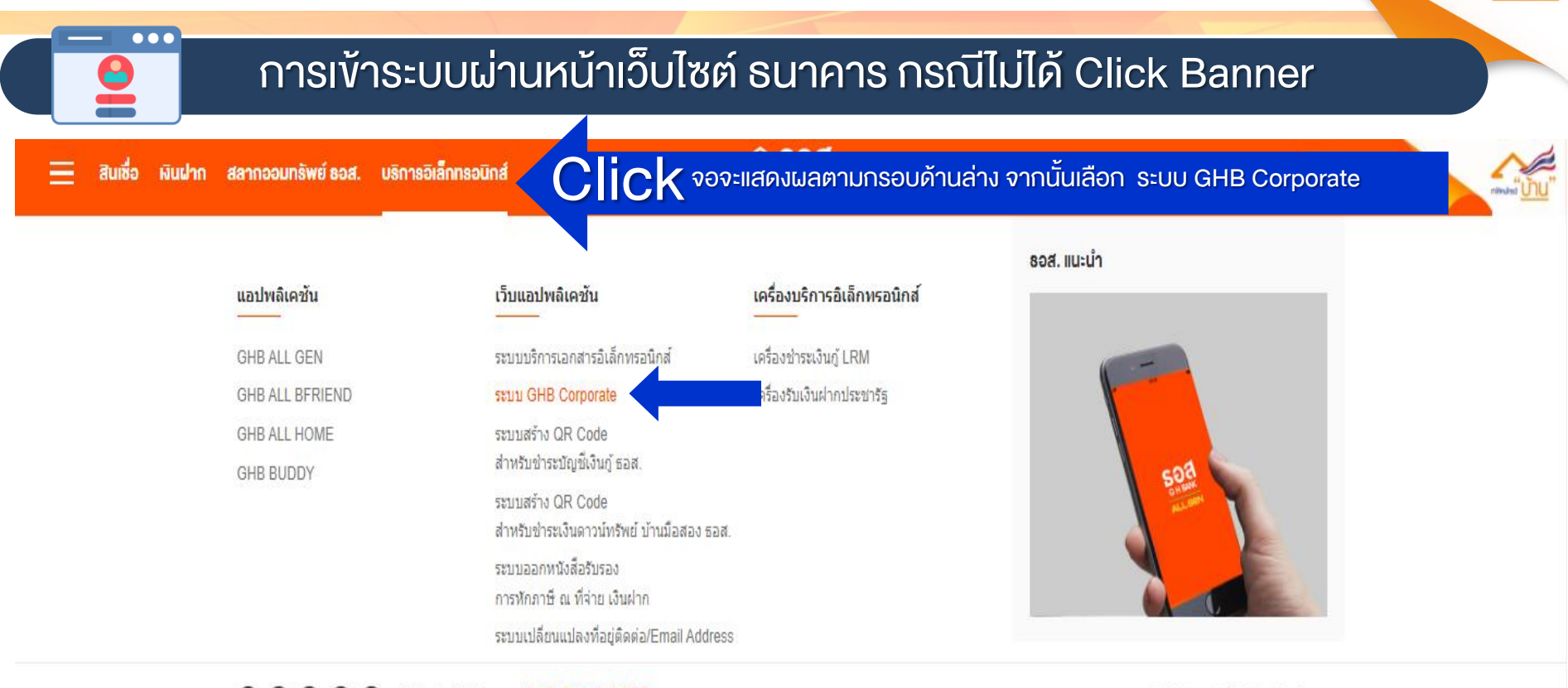

(1) ○ ○ (GHBank Call Center \$ 0-2645-9000)

🖹 ติดต่อลูกคำส้มพันธ์ ♀ ค้นหาสาขา

ทำให้คนไทยมี

ธนาคารที่ดีที่สุด สำหรับการมี"<u>บ้าน</u>" 🗥

หน้า 3

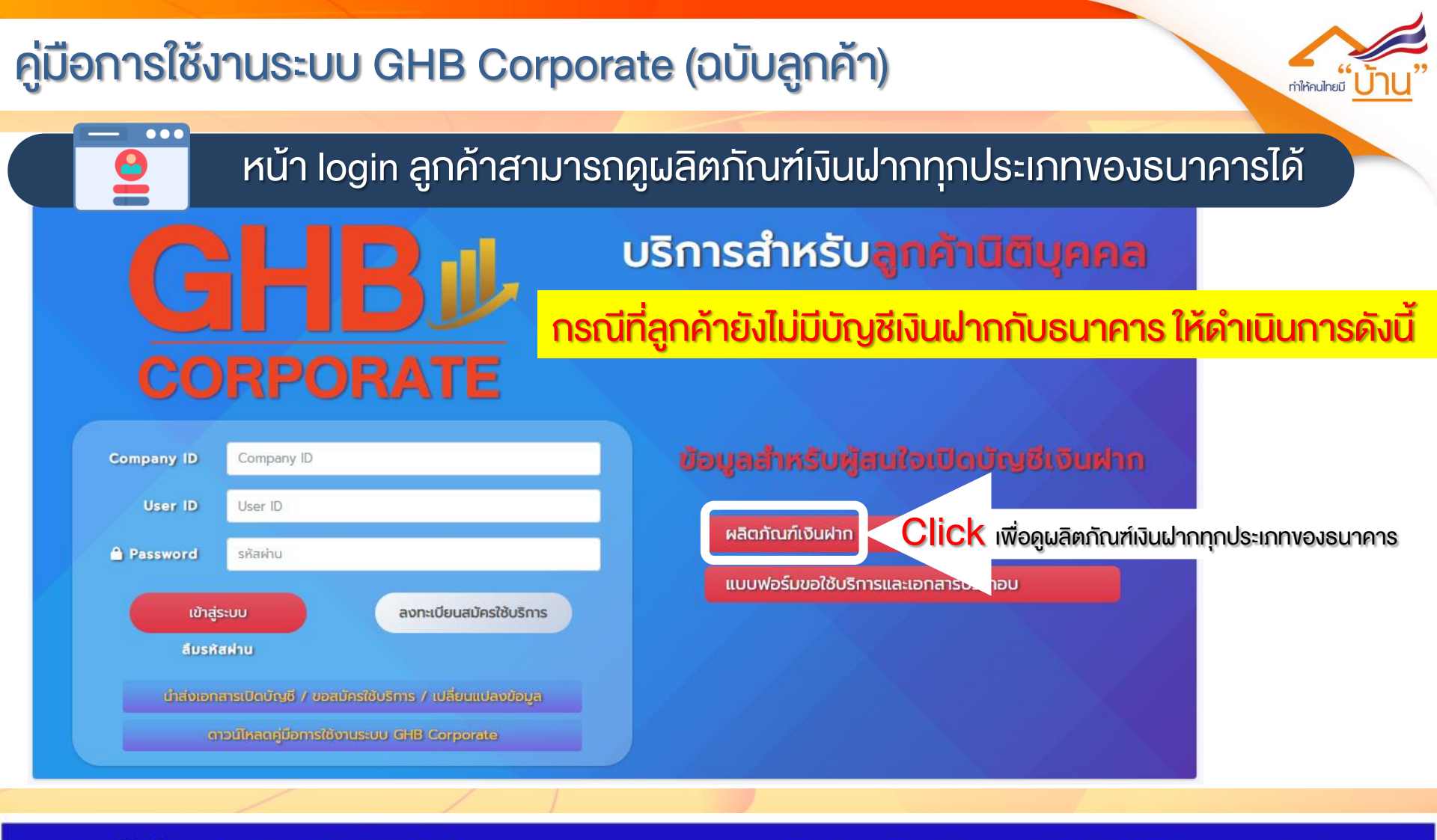

หน้า 4

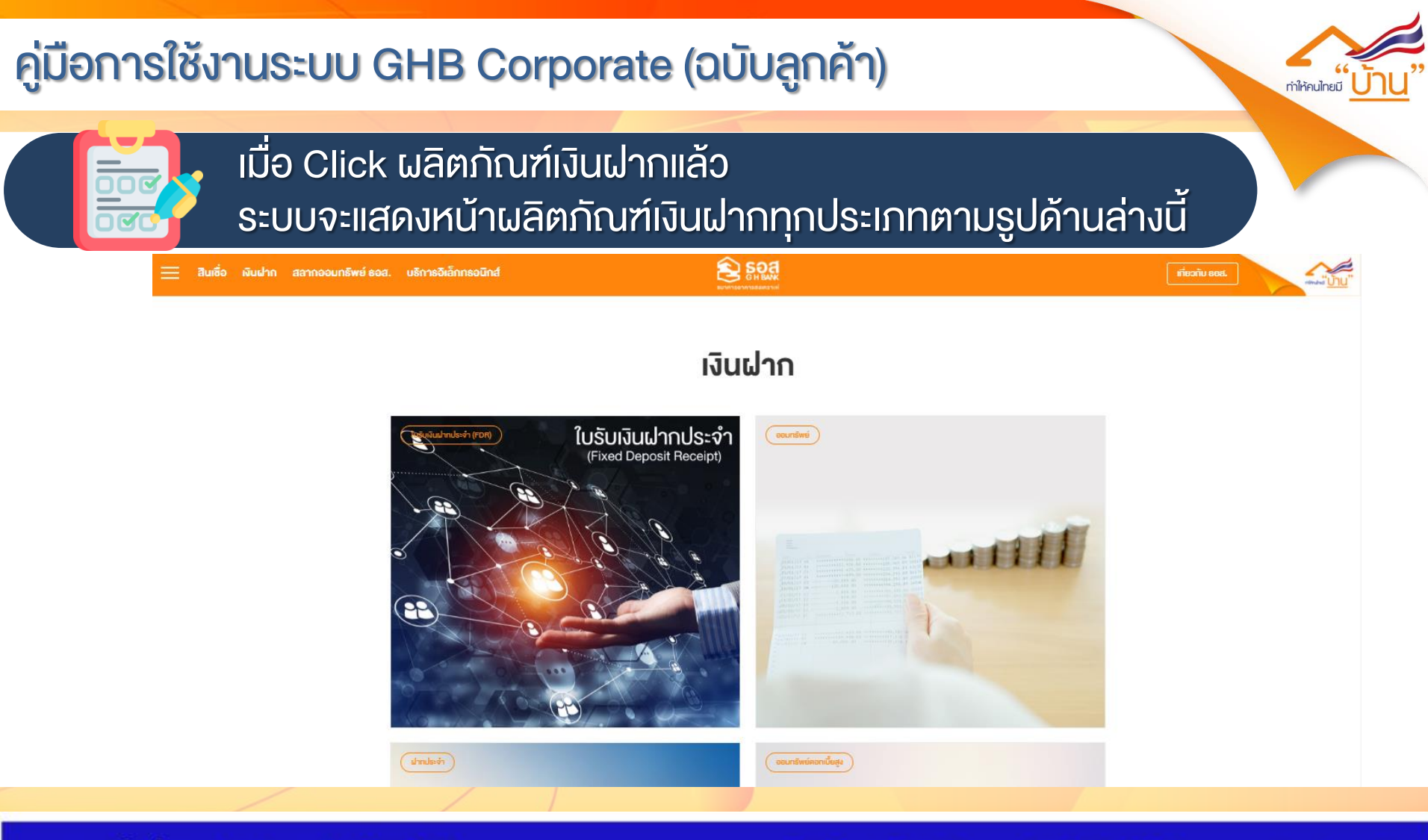

หน้า 5

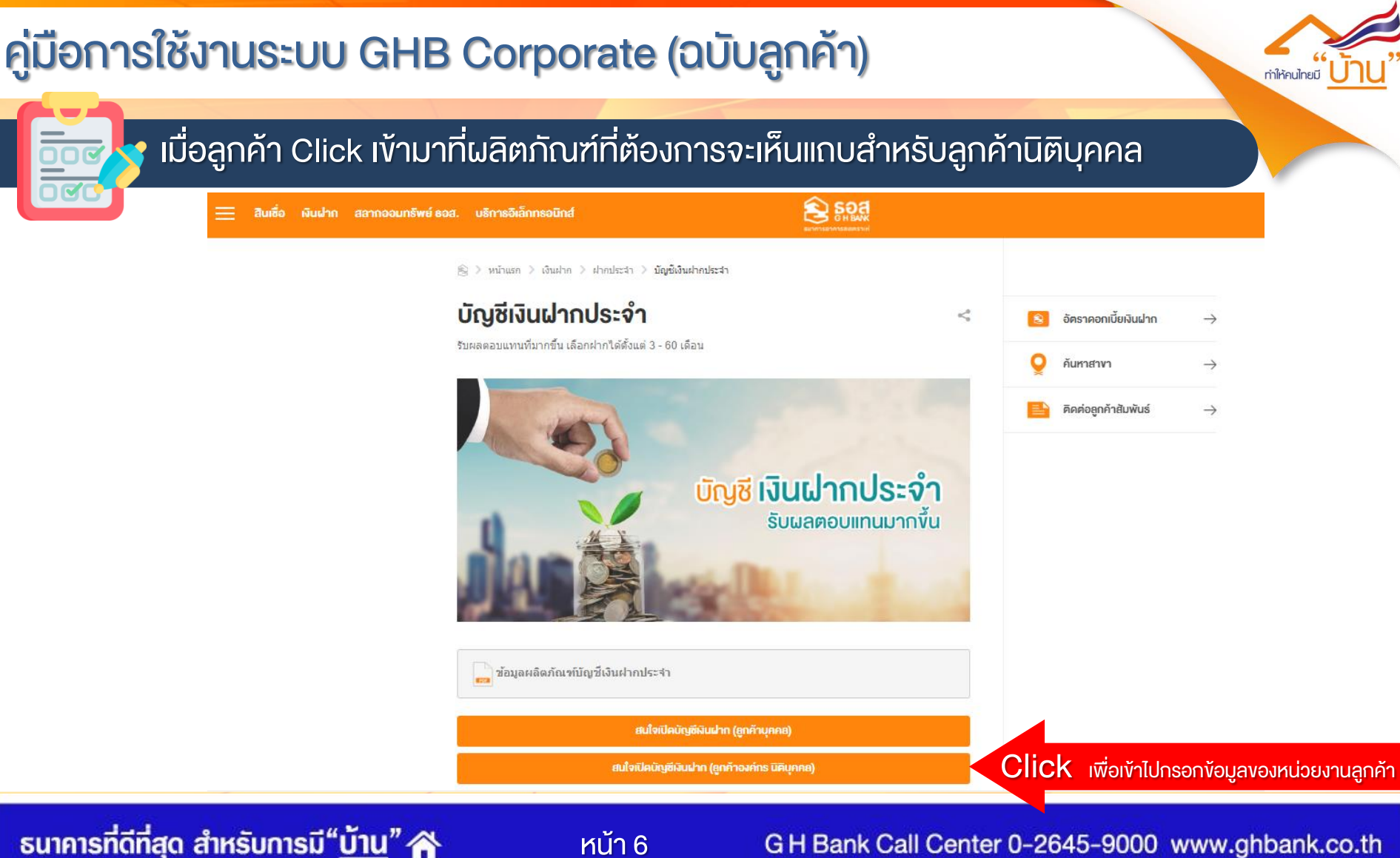

หน้า 6

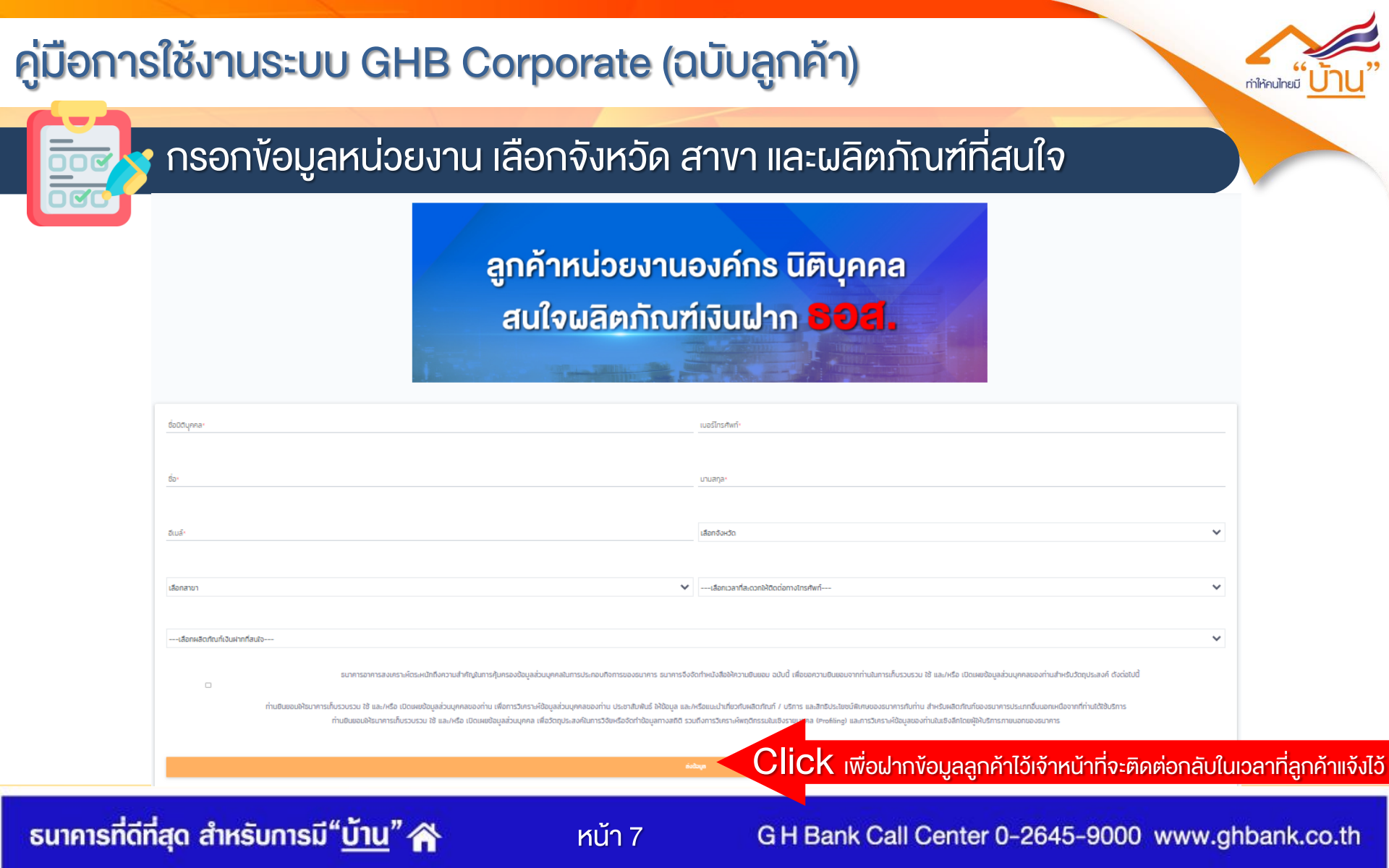

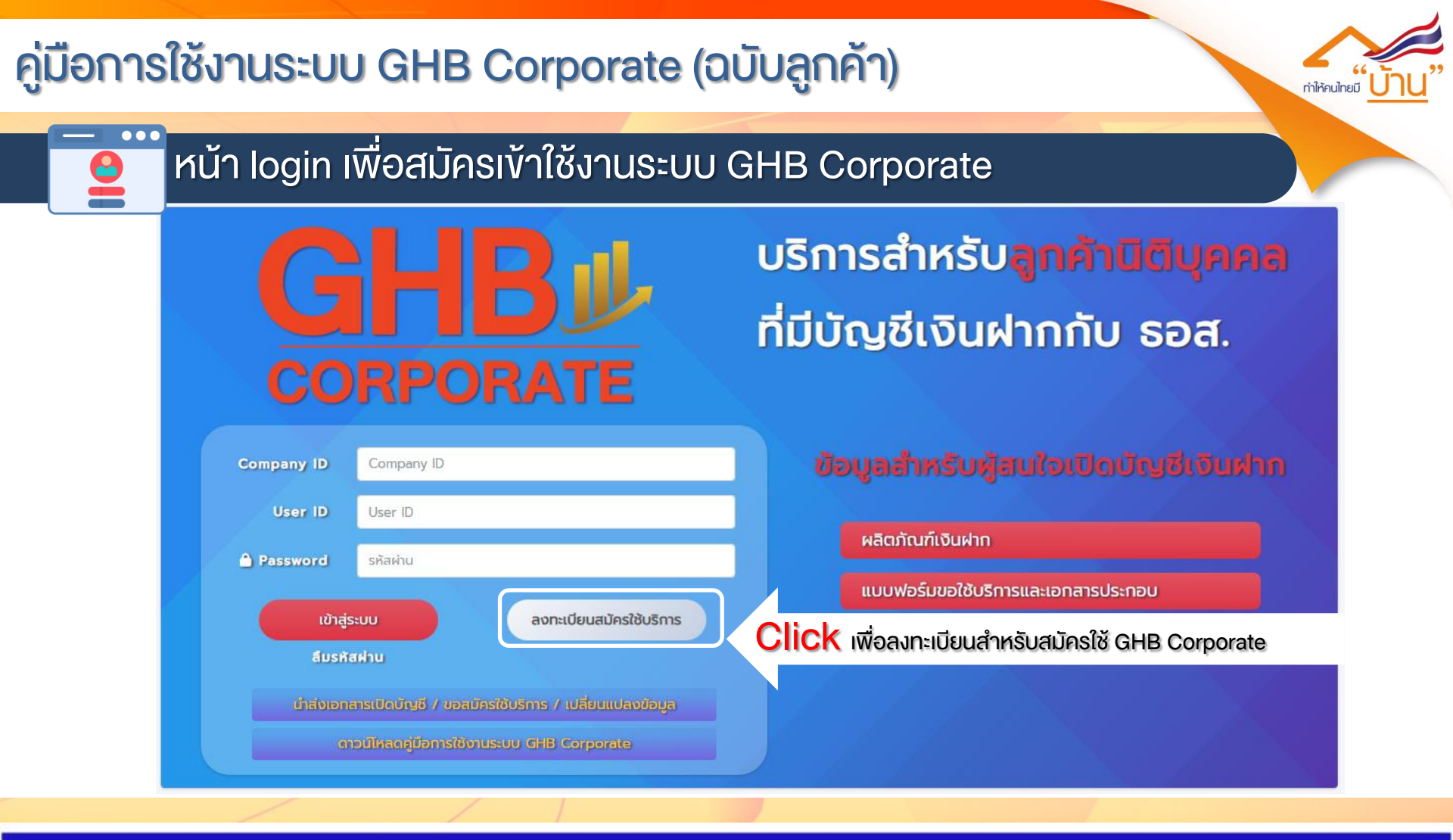

หน้า 8

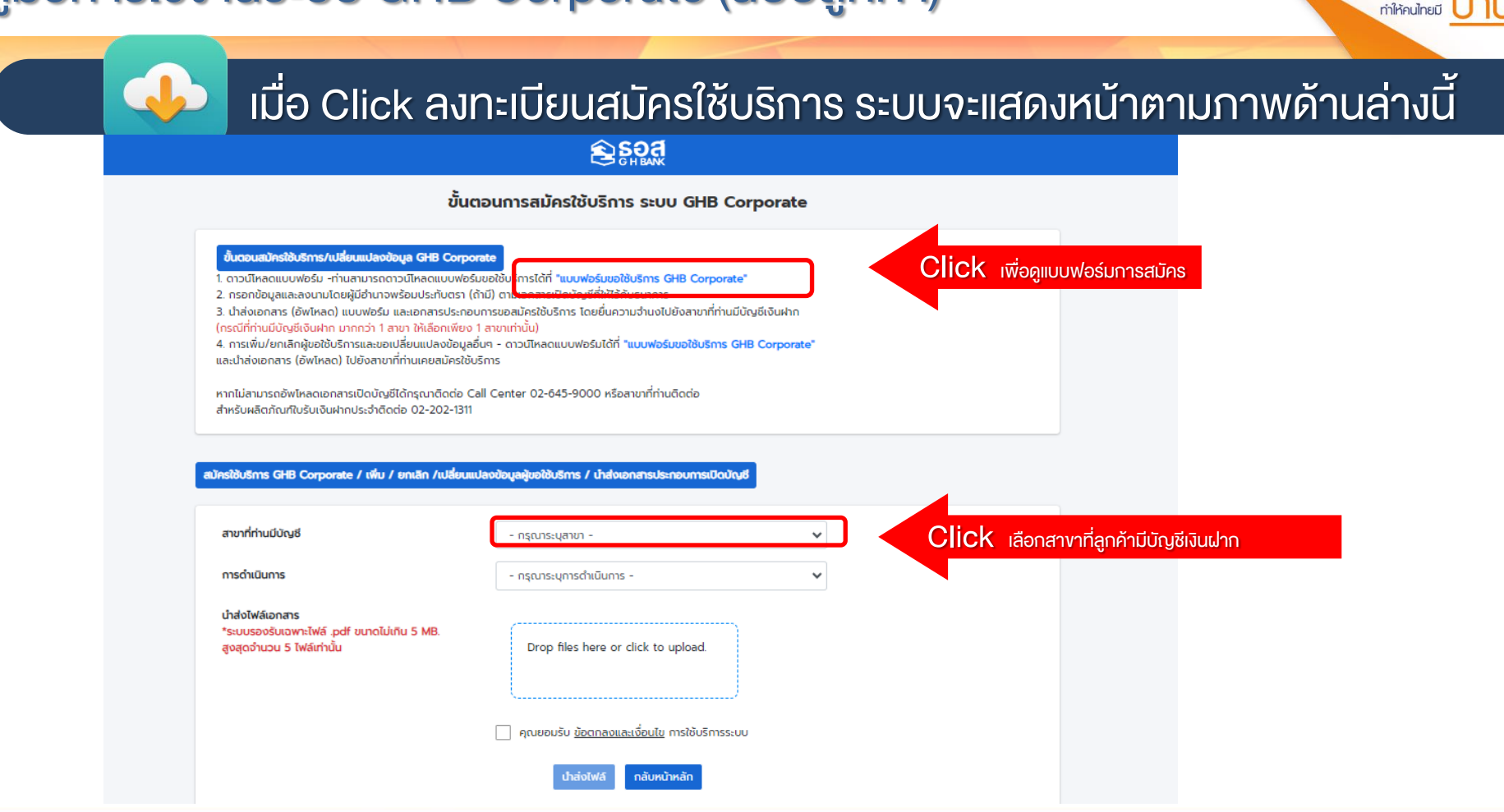

ธนาคารที่ดีที่สุด สำหรับการมี"<u>บ้าน</u>" 🕋

หน้า 9

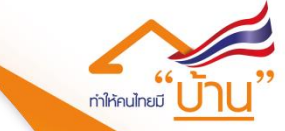

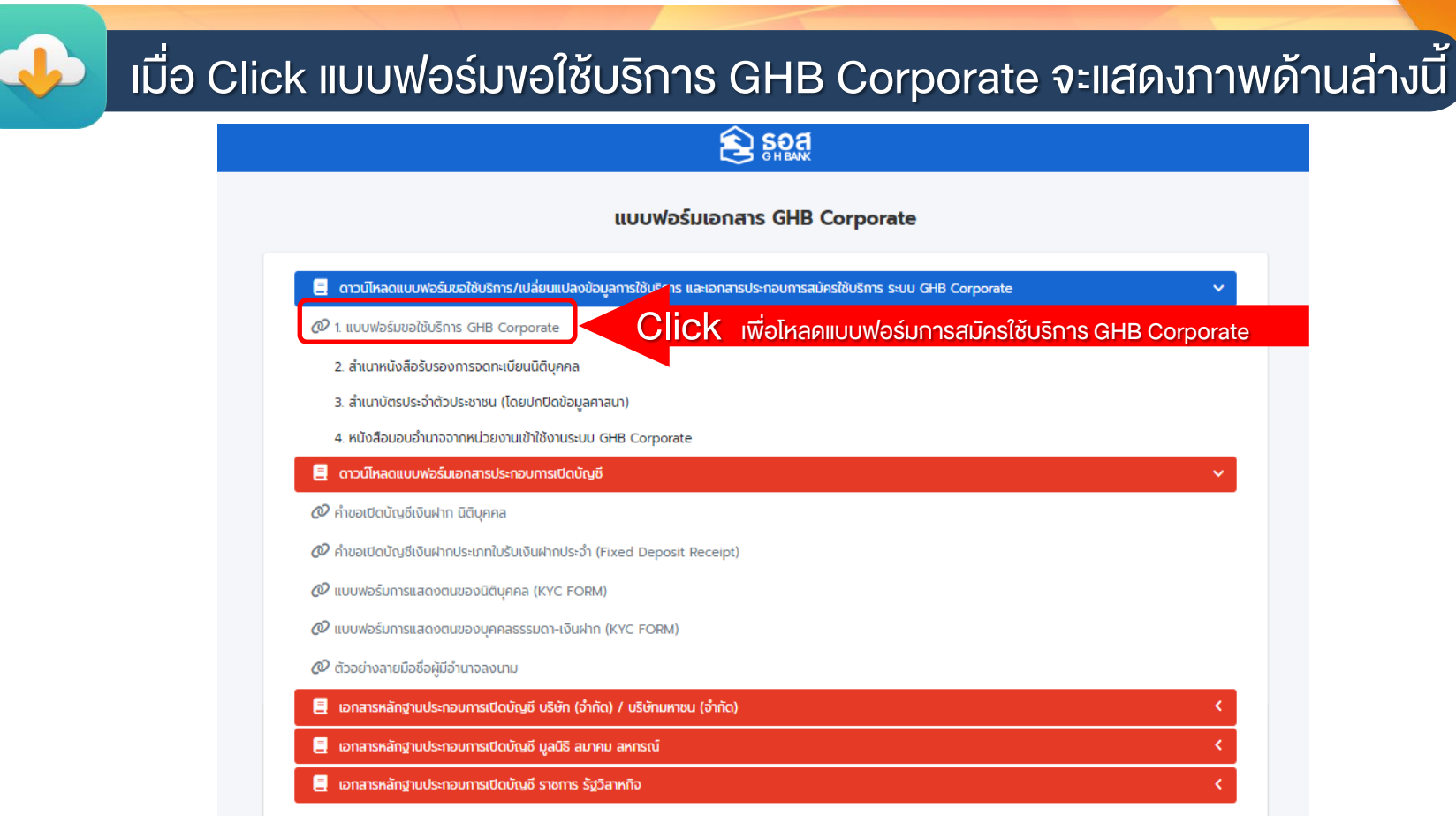

ธนาคารที่ดีที่สุด สำหรับการมี"<u>บ้าน</u>" 🕋

หน้า 10

ธนาคารที่ดีที่สุด สำหรับการมี"<u>บ้าน</u>" 🗥

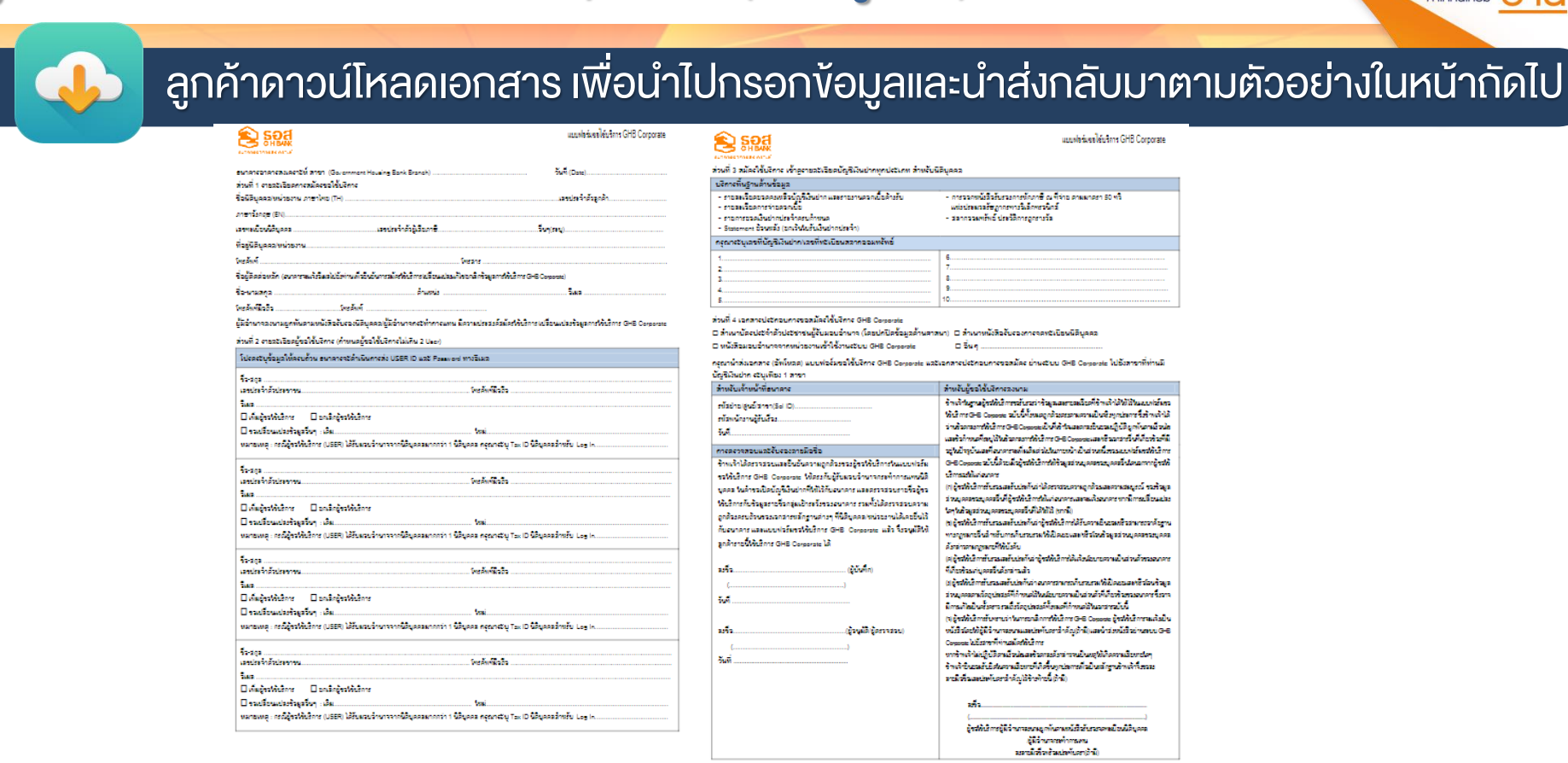

หม้า 11

ดาวน์โหลดแบบฟอร์มออกมากรอกข้อมูลให้ครบถ้วนและ Save เป็น PDF. เพื่อแนบเอกสารในลำดับกัดไป

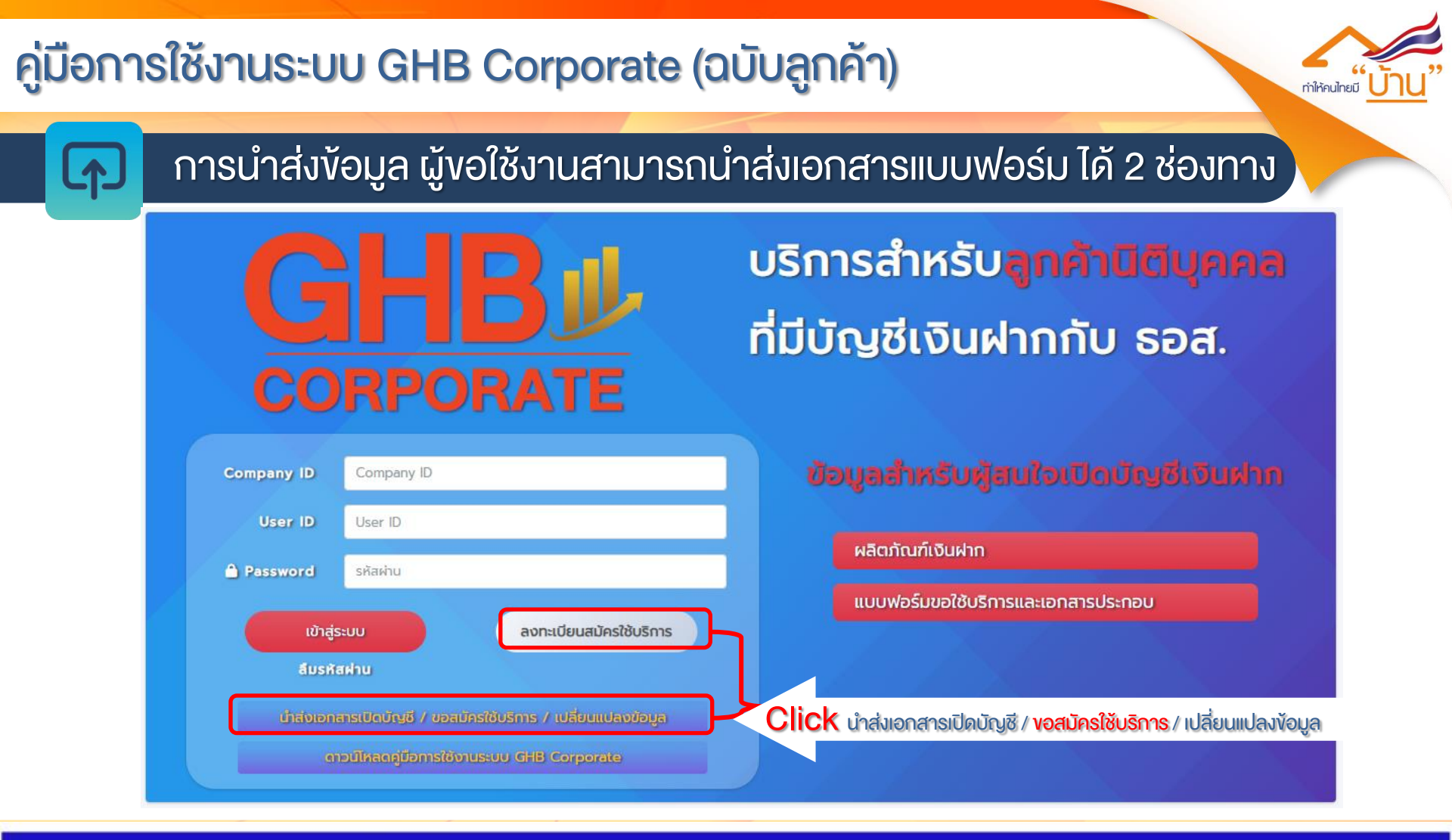

หน้า 12

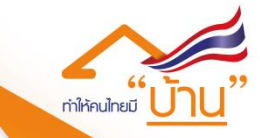

### การนำส่งข้อมูล ผู้ขอใช้งานเลือกสาขา และเลือกสมัครใช้บริการ

#### 

ขั้นตอนการสมัครใช้บริการ ระบบ GHB Corporate

#### ขั้นตอนสมัครใช้บริการ/เปลี่ยนแปลงข้อมูล GHB Corporate

1. ดาวน์โหลดแบบฟอร์ม -ท่านสามารถดาวน์โหลดแบบฟอร์มขอใช้บริการได้ที่ "แบบฟอร์มขอใช้บริการ GHB Corporate"

2. กรอกข้อมูลและลงนามโดยผู้มีอ่านาจพร้อมประทับตรา (ถ้ามี) ตามเอกสารเปิดบัญชีที่ให้ไว้กับธนาคาร

 ปาส่งเอกสาร (อัพโหลด) แบบฟอร์ม และเอกสารประกอบการขอสมัครใช้บริการ โดยยื่นความจำนงไปยังสาขาที่ท่านมีบัญชีเงินฝาก (กรณีที่ท่านมีบัญชีเงินฝาก มากกว่า 1 สาขา ให้เลือกเพียง 1 สาขาเท่านั้น)

 การเพิ่ม/ยกเล็กผู้ขอใช้บริการและขอเปลี่ยนแปลงข้อมูลอื่นๆ - ดาวน์โหลดแบบฟอร์มได้ที่ "แบบฟอร์มขอใช้บริการ GHB Corporate" และปาส่งเอกลาร (อัพโหลด) ไปยังสาขาที่ท่านเคยสมัครใช้บริการ

- กรุณาระบุสาขา -

- กรุณาระบุการดำเนินการ -

Drop files here or click to upload.

คุณยอมรับ <u>ข้อตกลงและเงื่อนไข</u> การใช้บริการระบบ

กลับหน้าหลัก

หากไม่สามารถอัพไหลดเอกสารเปิดบัญชีได้กรุณาติดต่อ Call Center 02-645-9000 หรือสาขาที่ท่านติดต่อ สำหรับผลิตภัณฑ์ใบรับเงินฝากประจำติดต่อ 02-202-1311

#### สมัครใช้บริการ GHB Corporate / เพิ่ม / ยกเลิก /เปลี่ยนแปลงข้อมูลผู้ขอใช้บริการ / นำส่งเอกสารประกอบการเปิดบัญชี

ระบบรองรับเฉพาะไฟล์ .pdf งนาด ไม่เกิน 5 MB. สูงสุดจำนวน 5 ไฟล์เท่านั้น ทั้งนี้ ผู้ใช้งานต้องยอมรับง้อตกลงและ เงื่อนไขการใช้บริการ ระบบจึงยินยอมให้ อัพโหลดข้อมูล

Click กดยอมรับข้อตกลงแล้วปุ่มอัพโหลดไฟล์จะเป็นสีเข้มขึ้นจึงกดนำส่งไฟล์

### ธนาคารที่ดีที่สุด สำหรับการมี"<u>บ้าน</u>" 🕋

\*ระบบรองรับเฉพาะไฟล์ .pdf ขนาดไม่เกิน 5 MB

สาขาที่ท่านมีบัณชี

การดำเนินการ

นำส่งไฟล์เอกสาร

สูงสุดจำนวน 5 ไฟล์เท่านั้น

หน้า 13

เลือกเพียง 1 สาขา เท่านั้น

เลือกสมัครใช้บริการระบบ GHB Corporate

~

 $\sim$ 

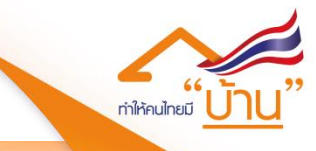

### ้ เมื่อลูกค้ากดอัพโหลดไฟล์แล้ว ระบบจะขึ้นหน้าจอยืนยันการรับคำงอดำเนินการตามภาพด้านล่างนี้

#### 

ขั้นตอนการสมัครใช้บริการ ระบบ GHB Corporate

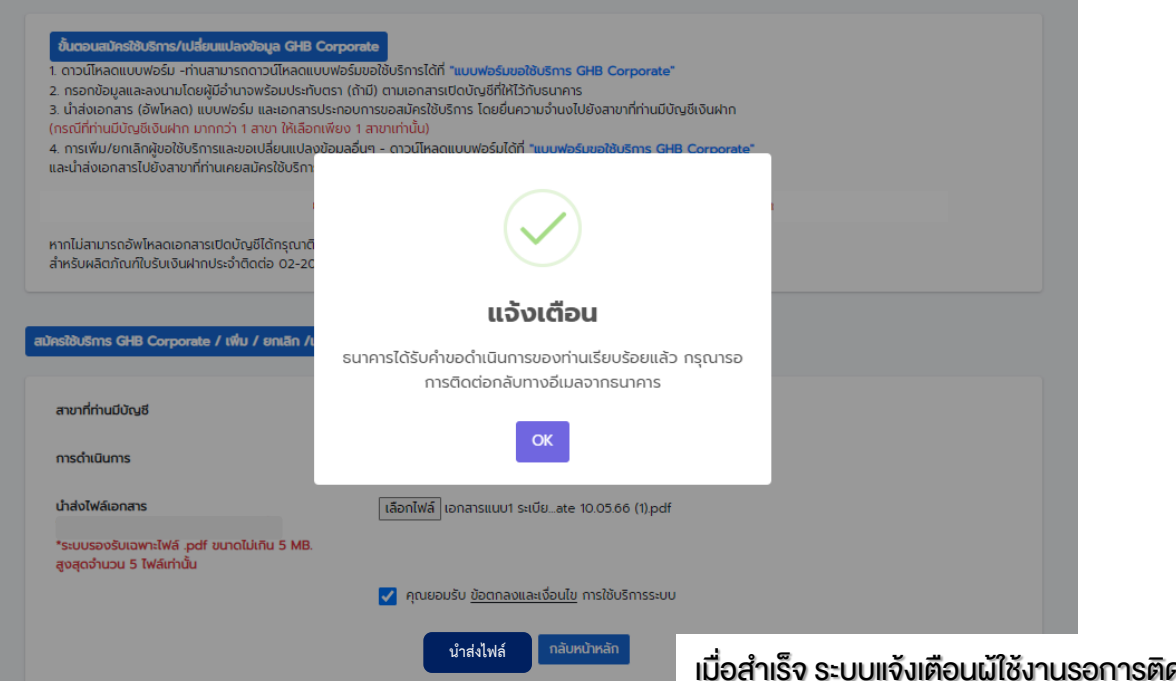

เมื่อสำเร็จ ระบบแจ้งเตือนผู้ใช้งานรอการติดต่อกลับทางอีเมลจากธนาคาร

ธนาคารที่ดีที่สุด สำหรับการมี"<u>บ้าน</u>" 🕋

หน้า 14

#### คู่มือการใช้งานระบบ GHB Corporate (ฉบับลูกค้า) ้ ผู้สมัครใช้งาน เมื่อได้รับอีเมลแจ้งจากธนาคารต้องทำการยืนยันตัวตนผ่านอีเมลดังกล่าว ้ผู้สมัครใช้งานจะได้รับอีเมล ก็ต่อเมื่อพนักงานดำเนินการลงทะเบียนให้ผู้สมัครใช้งานเรียบร้อยแล้ว จึงจะได้รับอีเมล หมายเหต : ตามตัวอย่างด้านล่าง นี้ เรียน คุณXXXXXXXXXXXXXXX ตามที่ท่านดำเนินการขอใช้บริการระบบ GHB Corporate นั้น ธนาคารอาคารสงเคราะห์ขอนำส่งชื่อผู้ใช้งานและรหัสผ่าน ตามข้อมูลด้านล่าง ดังนี้ Seat Seat Click ้โปรดยืนยันการสมัครใช้บริการระบบ GHB Corporate ก่อนเข้าใช้งานระบบ**เคลิกที่น**ี่ แจ้งเตือนผลการดำเนินการ ระบบ GHB Corporate เมื่อกด ยืนยัน แล้วหน้าจอจะแสดงตามภาพ ชื่อผู้ใช้งาน User ID : XXXXXXXXXXXXX ผลการดำเนินการสำเร็จ รหัสผ่าน Password : XXXXXXXX การดำเนินการยืนยันอีเมลของคุณสำเร็จ กลับส่หน้าหลัก หากลูกค้าไม่กดยืนยัน จะทำให้ไม่สามารถเข้าใช้งานระบบได้

ธนาคารที่ดีที่สุด สำหรับการมี"<u>บ้าน</u>" 🧥

หน้า 15

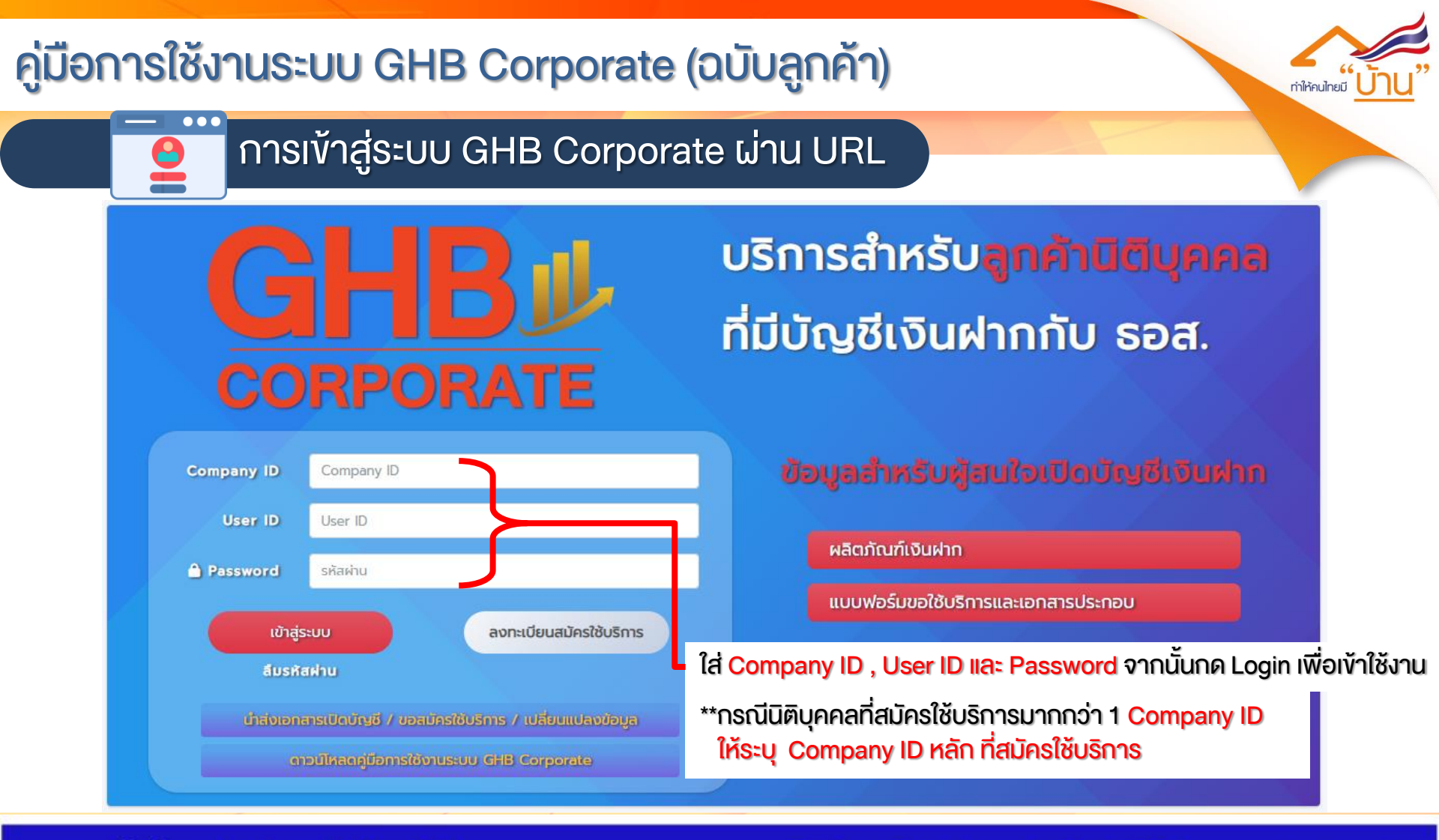

หน้า 16

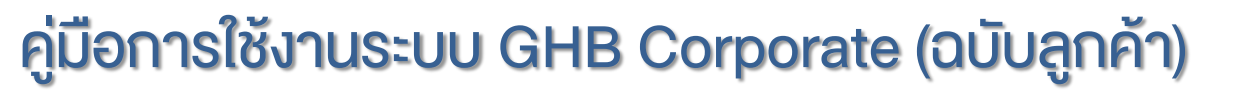

ธนาคารที่ดีที่สุด สำหรับการมี"บ้าน" 🐴

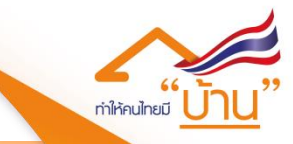

G H Bank Call Center 0-2645-9000 www.ghbank.co.th

### การเข้าสู่ระบบ GHB Corporate ผ่าน URL

การเข้าสู่ระบบใช้งานครั้งแรก ระบบจะพามายังหน้าเปลี่ยน Password เพื่อให้ผู้ใช้งานทำการกำหนด รหัสผ่าน (Password) ใหม่

|                 | Soa                         |  |
|-----------------|-----------------------------|--|
|                 |                             |  |
|                 |                             |  |
|                 | ตั้งรหัสผ่าน                |  |
| รหัสผ่าน*       |                             |  |
| ยืนยันรหัสผ่าน* |                             |  |
|                 |                             |  |
|                 | กลับหน้าหลัก ยืนยันรหัสผ่าน |  |

หมายเหตุ : รูปแบบของ รหัสผ่าน ต้องมีความยาวไม่ต่ำกว่า 8 ตัวอักษร แต่ไม่เกิน 15 ตัวอักษร ประกอบด้วยตัวอักษรพิมพ์ใหญ่อย่างน้อย 1 ตัวอักษร ตัวอักษรพิมพ์เล็กอย่างน้อย 1 ตัวอักษร อักขระพิเศษ ได้แก่ @#\$%^&\* อย่างน้อย 1 ตัวอักษร และตัวเลขอย่างน้อย 1 ตัวอักษรผสมกัน

หน้า 17

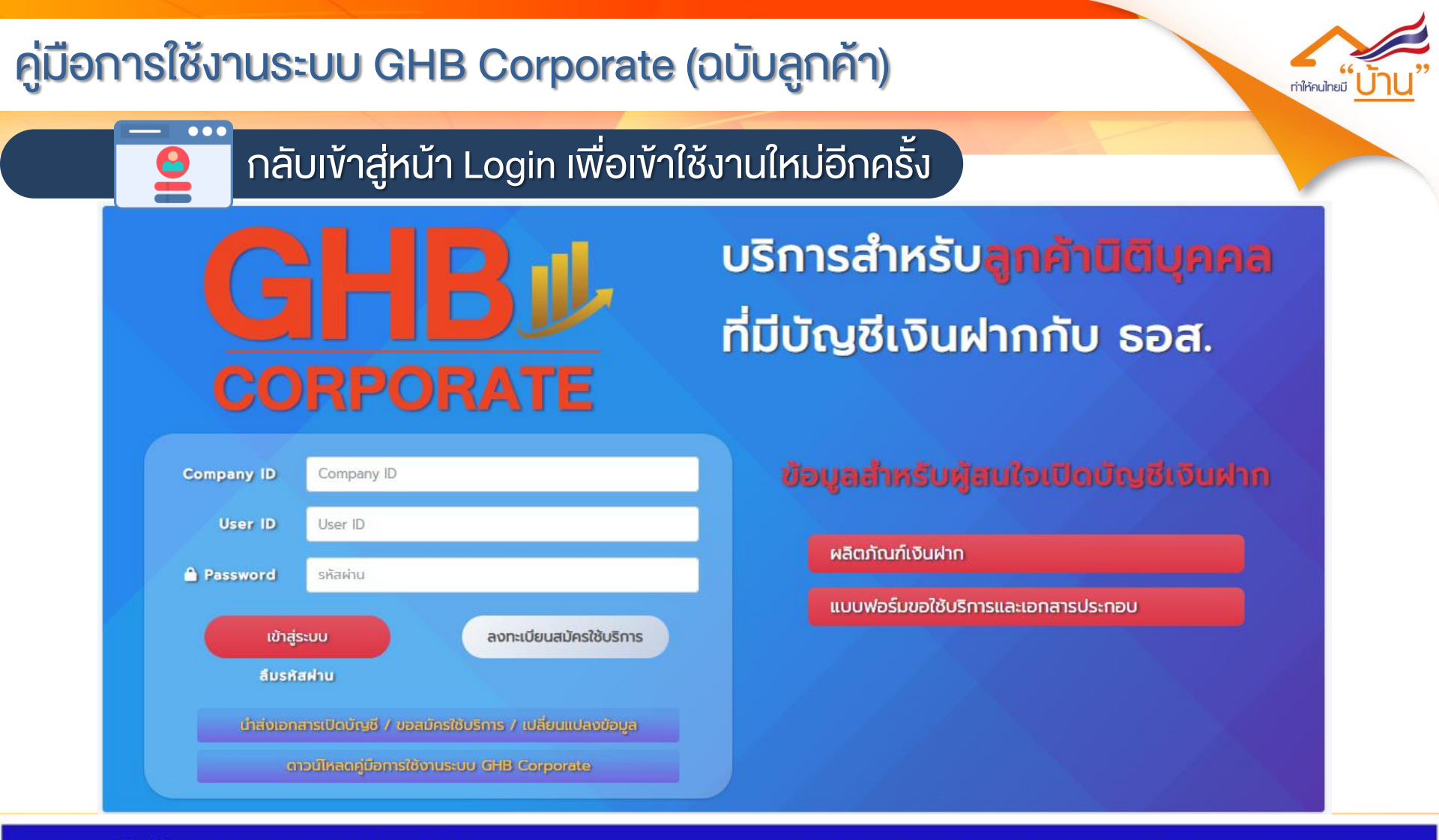

หน้า 18

![](_page_18_Picture_1.jpeg)

#### ้เมื่อผู้ใช้งานทำการ Login เข้าสู่ระบบสำเร็จแล้วผู้ใช้งานสามารถเรียกดูรายละเอียดข้อมูลบัญชีเงินฝากได้

ทั้งนี้ผู้ใช้งานสามารถดาวน์โหลดข้อมูลได้ ในรูปแบบไฟล์ PDF โดยสามารถกดเครื่องหมาย + เพื่อดูข้อมูลเพิ่มเติมได้

| GHB#     | ି କରି କରିଥିଲି । କରି କରି କରି କରି କରି କରି କରି କରି କରି କରି | 8 0      |
|----------|---------------------------------------------------------|----------|
| ෘරිෘර්,  | Welcome to GHB Corporate.                               | หน้าหลัก |
|          | 🖩 บริษัท ธนาดาร จำกัด                                   | +        |
|          | 🖩 บริษัท พันธมิตร จำกัด                                 | +        |
| <b>†</b> | 🖩 บริษัท เงินฝาก จำกัด                                  | +        |
|          | 🖩 บริษัท มั่งดั่ง จำกัด                                 | +        |
| 8        | 🖩 บริษัท พราวพิมาน จำกัด                                | _        |
|          | ใบรับเงินฝากประจำ                                       | +        |
|          | เงินฝากออมทรัพย์/กระแสรายวัน                            | +        |
|          | เงินฝากประจำ                                            | +        |
|          |                                                         |          |
|          | 🛱 บริษัท พิมานมาส จำกัด                                 | +        |

ธนาคารที่ดีที่สุด สำหรับการมี"<u>บ้าน</u>" 🕋

หน้า 19

![](_page_19_Picture_0.jpeg)

# GHB CORPORATE

# งอบพระคุณลูกค้าทุกท่าน ที่เป็นส่วนหนึ่ง ในการช่วยทำให้คนไทยมีบ้าน

![](_page_19_Picture_3.jpeg)

ธนาคารที่ดีที่สุด สำหรับการมี"<u>บ้าน</u>" 🧥

หน้า 20